# ZKit-51, 8051 Development Kit

User Manual

1.0, June 2009

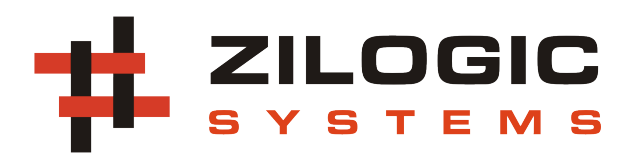

This work is licensed under the Creative Commons Attribution-Share Alike 2.5 India License. To view a copy of this license, visit http://creativecommons.org/licenses/by-sa/2.5/in/ or send a letter to Creative Commons, 171 Second Street, Suite 300, San Francisco, California, 94105, USA.

# **Table of Contents**

| 1. Introduction                 | . 1 |
|---------------------------------|-----|
| 1. Board Features               | . 1 |
| 2. Board Design                 | . 2 |
| 1. Overview                     | . 2 |
| 2. Locating Components          | . 2 |
| 3. Power Supply                 | . 4 |
| 4. CPU                          | . 5 |
| 5. USB Serial                   | . 6 |
| 6. LCD Display                  | . 7 |
| 7. SPI EEPROM                   | . 7 |
| 8. I2C RTC                      | . 8 |
| 9. Piezoelectric Buzzer         | . 8 |
| 10. Debug LEDs                  | . 9 |
| 11. Keypad                      | . 9 |
| 12. Interrupt Key               | 10  |
| 3. Software Tools               | 11  |
| 1. SDCC                         | 11  |
| 2. Flash Magic                  | 11  |
| 3. Smash                        | 11  |
| 4. FT232R Drivers               | 11  |
| 4. Development Setup            | 12  |
| 1. Hardware Setup               | 12  |
| 2. Software Setup in GNU/Linux  | 12  |
| 3. Software Setup in MS Windows | 13  |
| 5. Hello Embedded World!        | 15  |
| 1. Under MS Windows             | 15  |
| 2. Under GNU/Linux              | 16  |
| 6. Jumpers and Switches         | 18  |
| 1. EXTPWR/USBPWR Jumper         | 18  |
| 2. INTR/BUZZ Dip Switch         | 18  |
| 3. USBSIO Dip Switch            | 18  |
| 7. External Connectors          | 19  |
| 1. SIO/I2C Header               | 19  |
| 2. PORT-P1/P3 Header            | 19  |
| 3. PORT-P0/P4 Header            | 19  |
| 4. Phoenix Terminal - EXTIO     | 20  |
| 5. Phoenix Terminal - PWR       | 20  |
| 8. Add-On Boards                | 21  |
| A. Determining COM Port         | 22  |

# **Chapter 1. Introduction**

## **1. Board Features**

The ZKit-51 offers the following features

- NXP P89V664 micro-controller with 64KB Flash and 1KB RAM
- 18.432MHz crystal
- Power supply, jumper selectable between
  - USB
  - External 5V supply
- On-board Peripherals
  - 16x2 character LCD, with backlight
  - USB serial interface, for communication and program download
  - 2Kbit SPI EEPROM
  - I2C RTC with battery backup
  - Piezoelectric buzzer
  - Four button keypad
  - Push button with hardware de-bounce (interrupt input)
  - 2 debug LEDs
- Connectors
  - USB, type B connector
  - 2.1mm power supply connector
  - 20 pin header for P0/P4
  - 20 pin header for P1/P3
  - 10 pin header for serial communication / I2C
  - 2 pin header for powering external devices
  - 4 pin header for external I/O

# **Chapter 2. Board Design**

## 1. Overview

A bird's eye view of the devices available on the board, is shown in the following block diagram. Each device connectivity is described in detail in the following sections.

#### Figure 2.1. Block Diagram

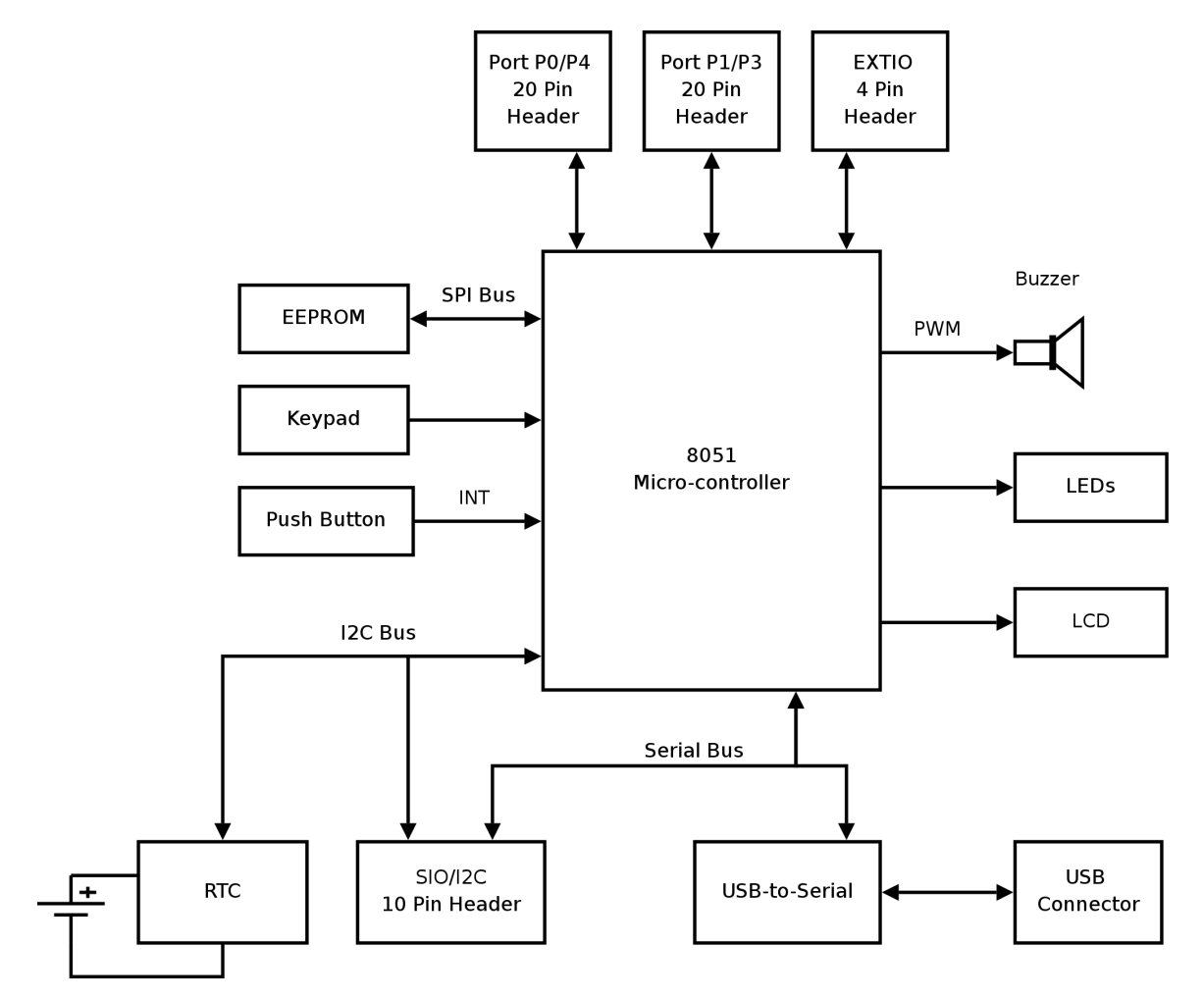

## 2. Locating Components

The location of the components on the board are indicated in the following diagrams.

#### Figure 2.2. Front View

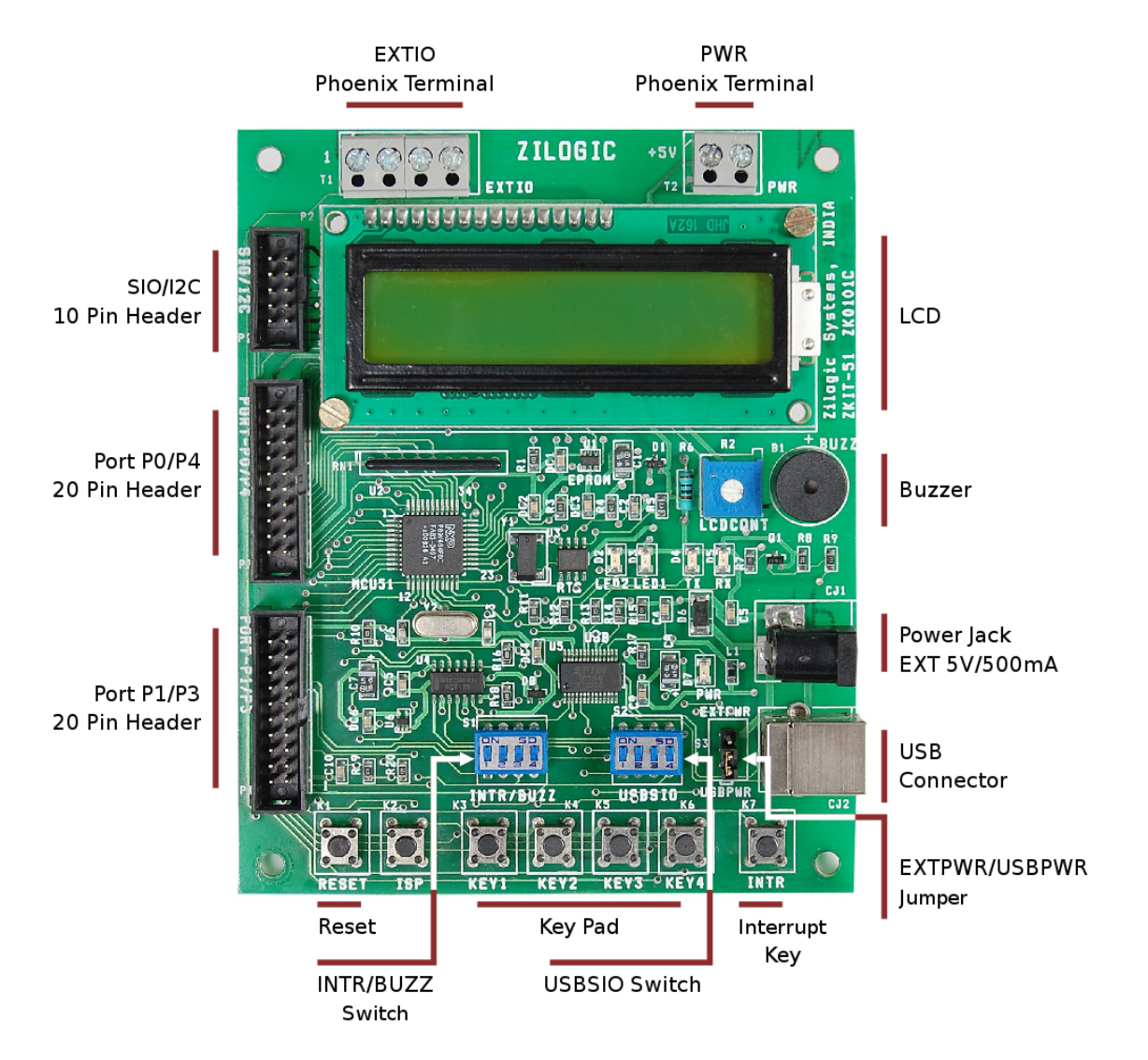

#### Figure 2.3. Back View

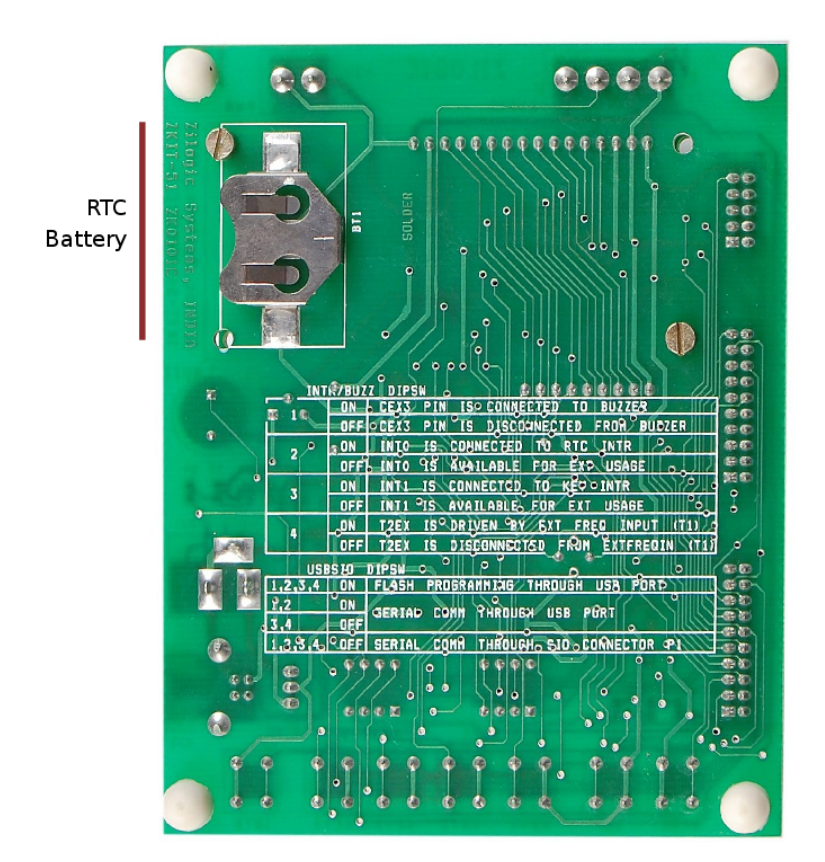

## 3. Power Supply

The ZKit-51 can be powered through USB or an external 5V regulated power supply. The power source can be selected through USBPWR / EXTPWR jumper setting.

#### Figure 2.4. Power Supply Connection Diagram

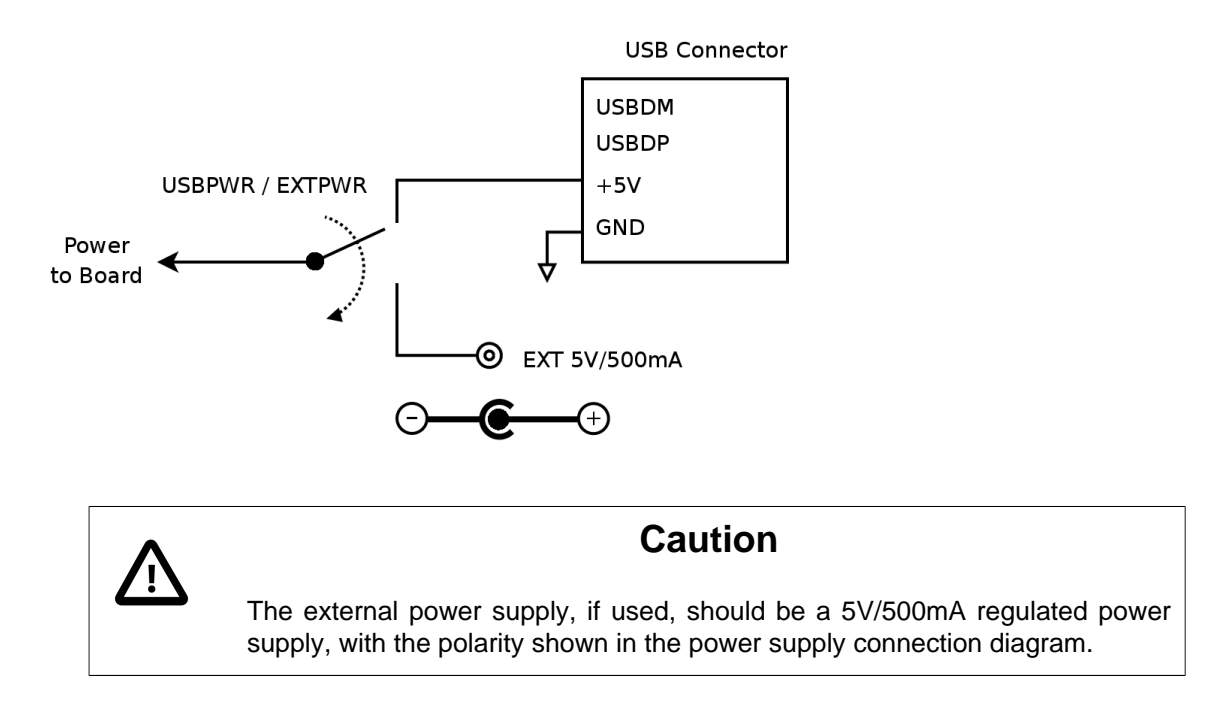

## 4. CPU

The heart of the ZKit-51 is Philips P89v664 micro-controller. The P89v664 is an 8-bit 80C51 5V low power micro-controller with 64 kB Flash, 2KB of data RAM and supports In-System Programming (ISP).

The main features of the micro-controller are listed below.

- Dual 100 kHz byte-wide I2C-bus interfaces
- 0 MHz to 40 MHz operating frequency in 12x mode, 20 MHz in 6x mode
- · 64 kB of on-chip flash user code memory with ISP and IAP
- 2 kB RAM
- SPI (Serial Peripheral Interface) and enhanced UART
- PCA (Programmable Counter Array) with PWM and Capture/Compare functions
- Three 16-bit timers/counters
- Four 8-bit I/O ports, one 4-bit I/O port
- WatchDog Timer (WDT)
- Support for 12-clock (default) or 6-clock mode selection via ISP
- Low EMI mode (ALE inhibit)
- Power-down mode with external interrupt wake-up

The micro-controller crystal frequency is 18.432 MHz. 8051-based processors generate their serial port timing using a combination of external crystal and internal programmable divider chains. This crystal frequency has been selected in order to ensure the following

- 1. the timing requirements of the controller's serial interface are met.
- 2. the CPU runs at high speed in 6-clock mode.

Power to the board is sourced either from the +5V external regulated power supply or the via USB power with the help of jumper selection.

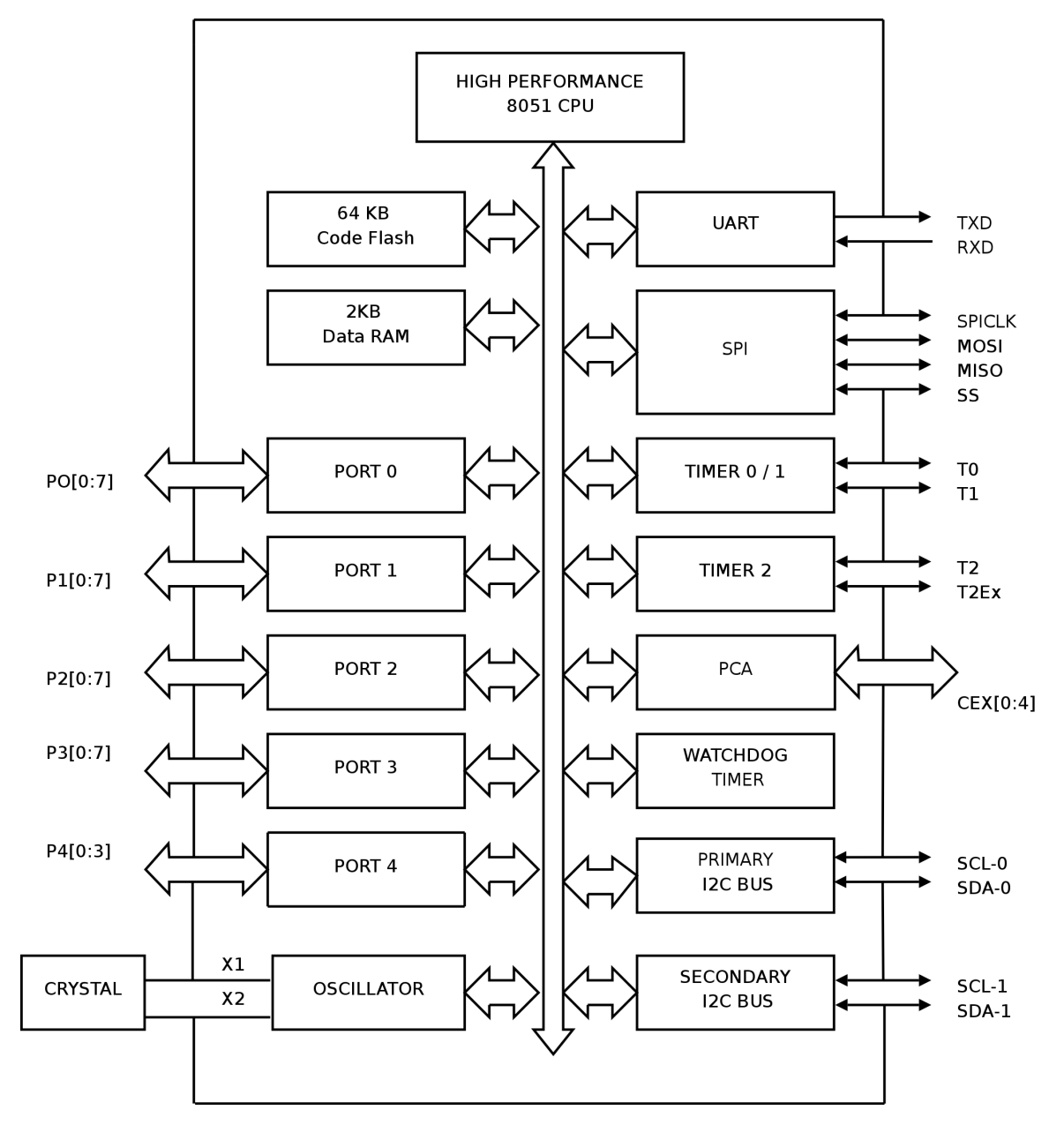

Figure 2.5. Micro-controller Block Diagram

## 5. USB Serial

The ZKit-51 has a FT232R USB to serial UART converter. The FT232R has the following advanced features:

- The FT232R is fully compliant with the USB 2.0 specification.
- Single chip USB to asynchronous serial data transfer interface.
- Entire USB protocol handled on the chip. No USB specific firmware programming required.
- Supports transmit and receive LED drive signals.

The ZKit-51 uses USB Serial UART for serial communication between PC and the P89V664 MCU. This is also used to download firmware by activating the bootloader of P89V664 MCU. This is called In-System Programming (ISP).

## 5.1. In-System Programming

To switch the P89V664 MCU to ISP mode, the following sequence has to be followed.

- 1. Apply hardware reset.
- 2. Pull PSEN to ground.
- 3. Release hardware reset.
- 4. Release PSEN.

The ZKit-51 comes with RESET and PSEN push buttons that can be used to put the MCU into ISP. In the ZKit-51, the RESET and PSEN pins are also connected to the handshaking signals DTR and RTS of the USB to serial UART. Flash programming applications like Smash and Flash Magic can utilize this feature to switch the device into ISP mode automatically, without user intervention.

The following diagram shows the FT232R connection details.

Figure 2.6. FT232R Connection Diagram

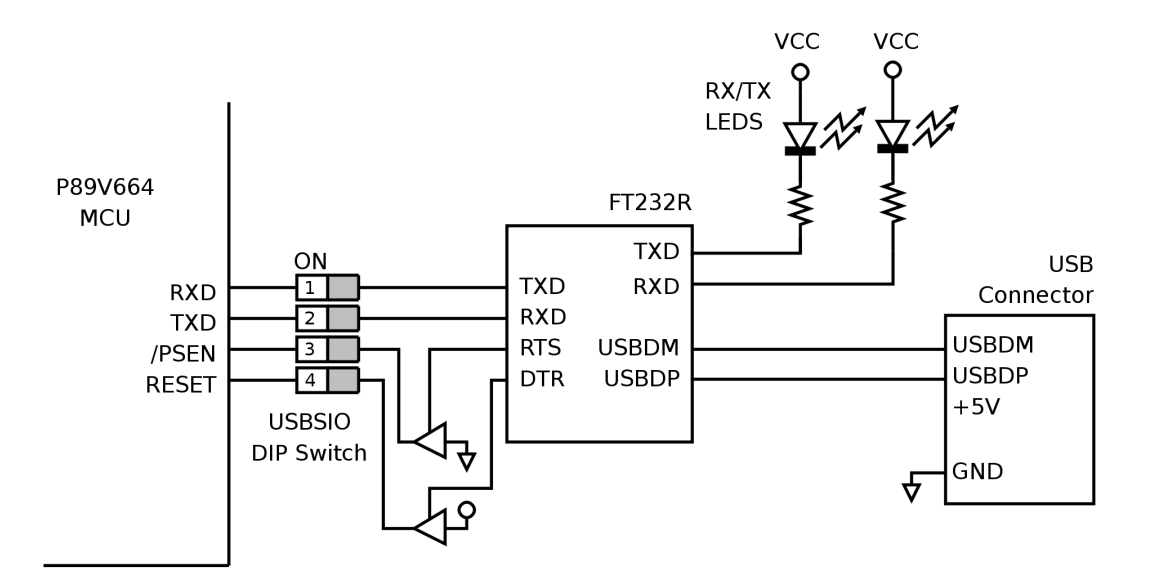

## 6. LCD Display

The ZKit-51 has a HD44780 Hitachi chipset compatible, 16x2 character, LCD. The LCD data lines are connected to Port 0 and the control lines (RS, R/W, EN) are connected to P2.4, P2.5, P2.6 respectively. The following diagram shows the LCD pin connection details.

#### Figure 2.7. LCD Connection Diagram

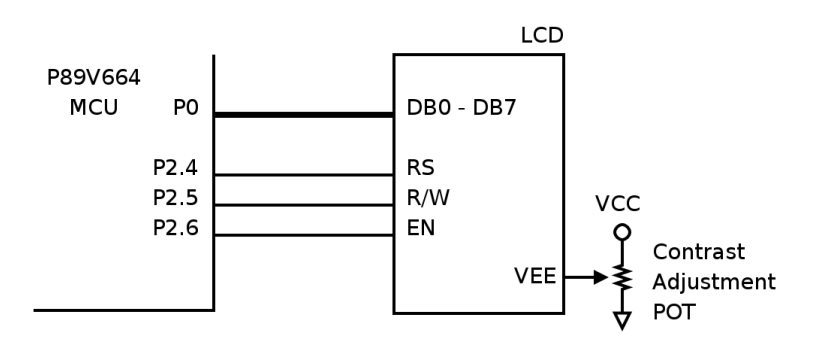

## 7. SPI EEPROM

The ZKit-51 has a Microchip 255AA020A EEPROM for data storage. The Microchip 25AA020A is a 2 Kbit Serial EEPROM. The memory is accessed via a simple Serial Peripheral Interface (SPI) compatible

serial bus. The bus signals required are a clock input (SCK) plus separate data in (SI) and data out (SO) lines. Access to the device is controlled through a Chip Select (CS) input.

The SPI EEPROM is connected to the on-chip SPI controller of the P89V664 MCU. The following diagram shows the EEPROM pin connection details.

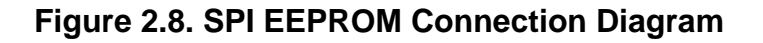

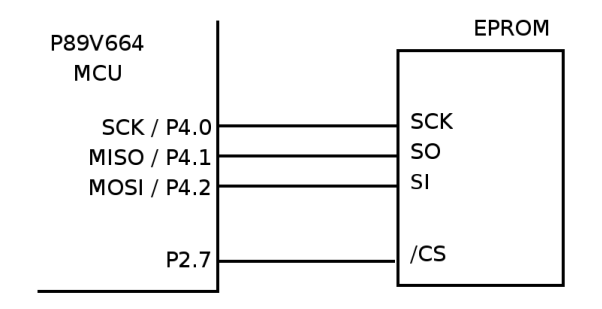

## 8. I2C RTC

The ZKit-51 has an battery backed NXP PCF8563 RTC to keep track of current date and time. The PCF8563 is a CMOS real-time clock/calendar optimized for low power consumption. A programmable interrupt output and voltage-low detector are also provided. All addresses and data are transferred serially via a two-line bidirectional I2C-bus. The maximum bus speed is 400 kbit/s.

The I2C RTC is connected to the primary on-chip I2C controller of the P89V664 MCU. The RTC interrupt is connected to INTO through an On/Off dip switch. When the switch is in Off position, INTO is available for external usage, through the PORT P1/P3 header. The following diagram shows the RTC pin connection details.

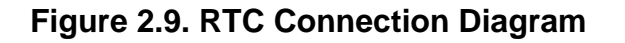

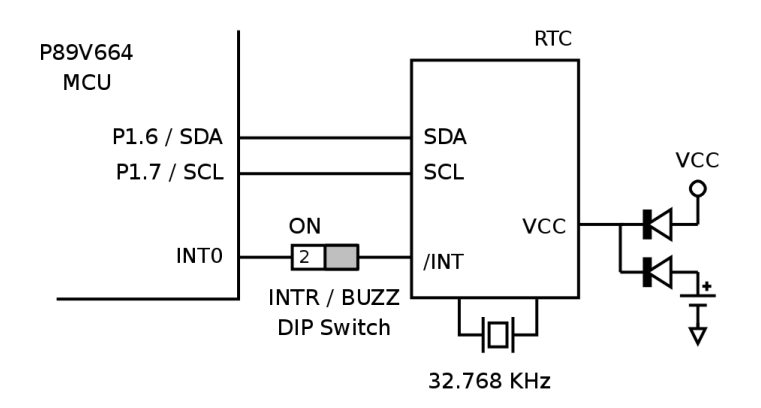

## 9. Piezoelectric Buzzer

The ZKit-51 has a piezoeletric buzzer that can be used to provide audible indications. The buzzer is connected to P3.4 pin. By rapidly switching the pin, a tone can be generated on the buzzer. Alternatively, the on-chip PCA (Programmable Counter Array) can be used to generate a pulse train to the buzzer. Using PWM techniques, both volume and tone can be controlled.

The buzzer is connected to P3.4 pin, through a On/Off dip switch. When the switch is in Off position, P3.4 is available for external usage, through PORT P1/P3 header. The following diagram shows the buzzer connection details.

#### Figure 2.10. Buzzer Connection Diagram

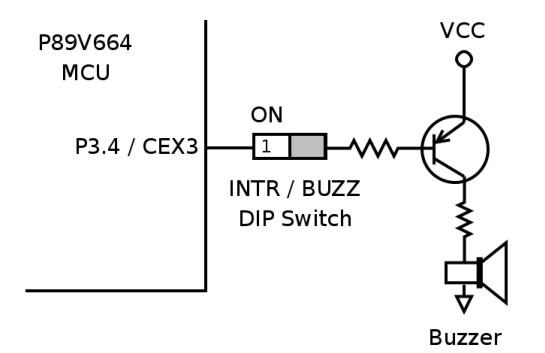

## 10. Debug LEDs

The ZKit-51 has two debug LEDs connected to P1.4 and P1.5, through a non-inverting buffer. By driving P1.4 and P1.5 low, the LEDs can be switched On. Alternatively, the on-chip PCA (Programmable Counter Array) can be used to generate a PWM signal to control the LED brightness.

#### Figure 2.11. LEDs Connection Diagram

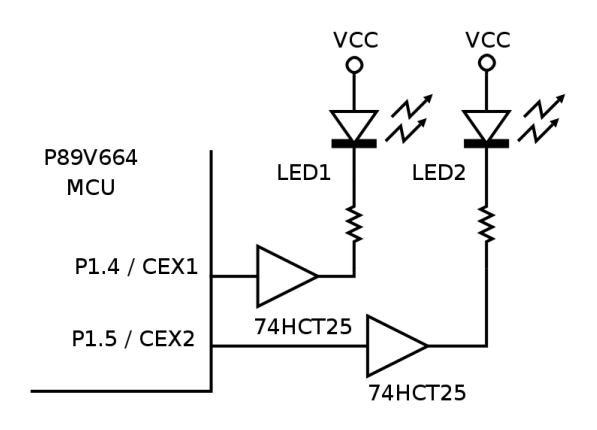

## 11. Keypad

The ZKit-51 has 4 tactile push button switches connected to P2.0 to P2.3. The keypad connection details are shown in the following diagram.

#### Figure 2.12. Keypad Connection Diagram

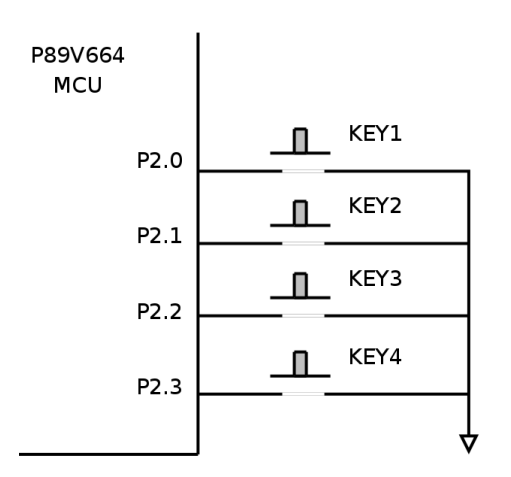

## 12. Interrupt Key

The ZKit-51 has 1 tactile push button switch for testing interrupts. The push button is hardware debounced and connected to INTR1, through a On/Off dip switch. When the switch is Off, INTR1 is available for external usage, through PORT P1/P3 header. The following diagram shows the interrupt key connection details.

#### Figure 2.13. Interrupt Key Connection Diagram

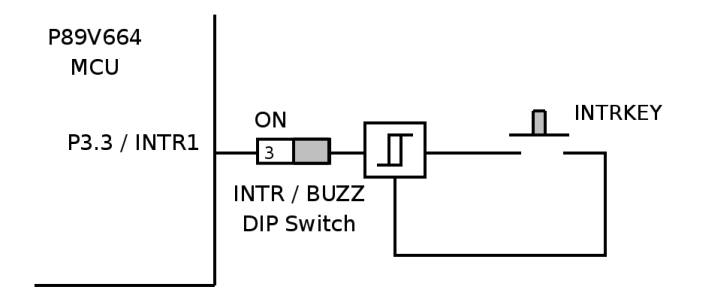

# **Chapter 3. Software Tools**

## 1. SDCC

SDCC (Small Device C Compiler) is a Free and Open Source, re-targetable, optimising ANSI-C compiler by Sandeep Dutta designed for 8 bit Microprocessors. The current version supports 8051 and its derivatives. For the complete list of supported micro-controllers, visit the SDCC website — http:// sdcc.sourceforge.net.

## 2. Flash Magic

From the Flash Magic website, Flash Magic is a PC tool for programming flash based microcontrollers from NXP using a serial or Ethernet protocol while in the target hardware. For more details visit the Flash Magic website — http://www.flashmagictool.com.

## 3. Smash

Smash is a 8051 micro-controller flashing tool. It has been developed by Zilogic Systems, and released under the GNU GPL, to enable programming the ZKit-51 from GNU/Linux. Smash is written in Python and uses GTK+ for the GUI interface.

## 4. FT232R Drivers

The host system talks to the board throug the USB-Serial interface provided by FT232R. Hence, the host system should have the FT232R driver. The drivers for Linux is available in the mainline kernel since version 2.6.9. The drivers for Windows are available from the vendor and is included in the CD-ROM.

# **Chapter 4. Development Setup**

## 1. Hardware Setup

- 1. Connect the ZKit-51 development board to a PC using the USB cable.
- 2. Select USB power supply by setting USBPWR / EXTPWR jumper, in USBPWR position.
- 3. Ensure all the dip switches in USBSIO are in On position.

#### Figure 4.1. Jumper and Switch Settings for Development

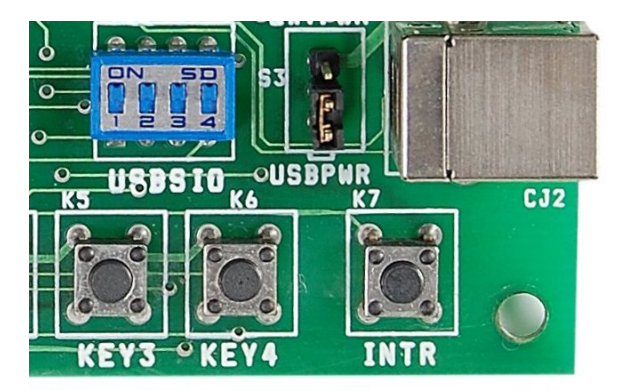

## 2. Software Setup in GNU/Linux

## 2.1. SDCC Setup

SDCC is available as a package in Fedora, Debian GNU/Linux and Ubuntu distributions. The package name is sdcc. Make sure your package manager is configured correctly and install the package through your package manager.

To verify the install, execute the following command.

```
$ sdcc --version
```

This should print sdcc's version number.

## 2.2. Smash Setup

Step 1. Ensure the following packages are available before installing smash.

- python, version 2.4 or greater
- python-serial, version 2.2 or greater (called pyserial in Fedora)
- pygtk, version 2.8 or greater
- python-dbus, version 0.71 or greater

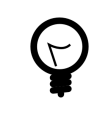

#### Tip

It is possible to run <code>smash</code> without the GUI interface, in which case <code>pygtk</code> and <code>python-dbus</code> are not required.

**Step 2.** Insert the ZKit-51 CD-ROM. Copy the compressed archive software/smash-1.7.0.tar.gz to your home directory and extract it. This can be done using the following sequence of commands.

```
$ cp /media/cdrom/software/smash-1.7.0.tar.gz ~/
$ cd ~/
$ tar -xvzf smash-1.7.0.tar.gz
```

Step 3. Execute the setup.py Python script present in the extracted archive, to install the package.

```
# python setup.py install
```

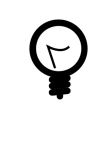

Tip

Commands that are shown with the # prompt generally require root privileges to be executed. Ubuntu users will have to prefix the command with sudo. Other distribution users can get access to a root shell using the su command.

Step 4. To verify the install, execute the following command.

```
$ smash --version
```

This should print smash' version number.

### 2.3. FT232R Driver Setup

The driver is included in Linux kernels greater than version 2.6.9, and hence no setup is required.

### 3. Software Setup in MS Windows

#### 3.1. SDCC Setup

Step 1. Insert the ZKit-51 CD-ROM.

Step 2. Execute the file software/sdcc-2.9.0-setup.exe present in the CD-ROM to install SDCC.

Step 3. To verify the install, open a DOS box and enter the following command.

> sdcc -v

This should print sdcc's version number.

#### 3.2. Flash Magic Setup

**Step 1.** Visit FlashMagic website http://www.flashmagictool.com/ and download the file FlashMagic.exe.

Step 2. Execute the downloaded file FlashMagic.exe, and follow the instructions.

**Step 3.** Start Flash Magic by selecting it from the Start Menu. In the Flash Magic windows select Options > Advanced Options ... menu item. In the window that appears enable the check box that says Use DTR and RTS to control RST and P0.14, and click on Ok.

When this option is enabled, during code downlaod, the flashing tool will automatically switch the device into ISP mode. For more information on this, see Section 5, "USB Serial".

#### Figure 4.2. Flash Magic Advanced Options

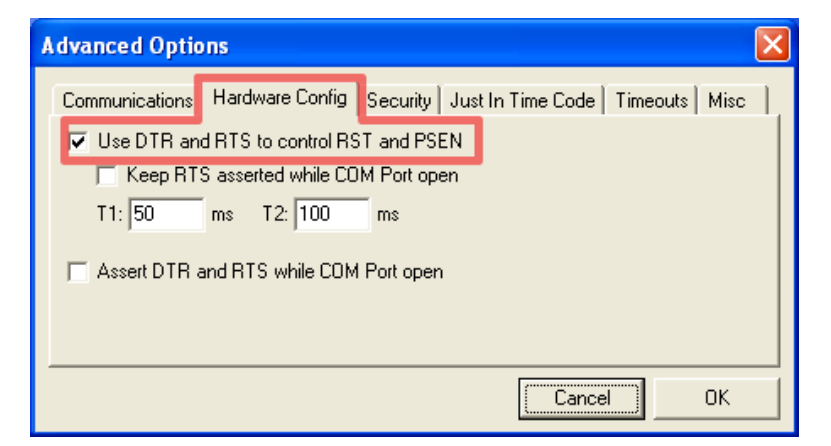

#### 3.3. FT232R Driver Setup

Step 1. Insert the ZKit-51 CD-ROM.

Step 2. Execute the file software/CDM 2.04.16.exe, and following the instructions.

# **Chapter 5. Hello Embedded World!**

This chapter shows how to build a C program using SDCC and how to download it onto the board using a flashing tool.

## 1. Under MS Windows

**Step 1.** Type in the following program in a text editor like notepad and save it as blink-led.c.

```
#include <8051.h>
#define LED P1_4
void delay(char count)
{
        int i;
        while (count--)
                 for (i = 0; i < 30000; i++);
}
void main()
{
        LED = 0 \times 0;
        while (1) {
                 delay(5);
                 LED = !LED;
        }
}
```

**Step 2.** Open a DOS box, switch to the folder containing the C file and compile it using the following command.

> sdcc blink-led.c

Step 3. Fix the errors, if any and check the folder for executable file with the extension inx.

**Step 4.** Connect the ZKit-51 to the PC using the USB cable. Open Flash Magic, select the following parameters in the Flash Magic window, under Communications section.

| Device     | P89V664                                                         |
|------------|-----------------------------------------------------------------|
| COM Port   | To determine the COM port see Appendix A, Determining COM Port. |
| Baud Rate  | 9600                                                            |
| Interface  | ISP                                                             |
| Oscillator | 18.432                                                          |

Step 5. Select the Erase block used by Hex File check box, under the Erase section.

Step 6. Select the hex file generated in Step 3, under the  ${\tt Hex}~{\tt File}$  section.

Step 7. Click on the start button to download the hex file, on to the micro-controller.

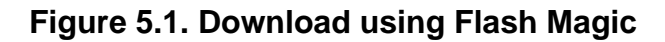

| 🎲 F                                                                                                    | 🏶 Flash Magic - NON PRODUCTION USE ONLY |                |                                              |             |                            |                        |        |
|----------------------------------------------------------------------------------------------------|-----------------------------------------|----------------|----------------------------------------------|-------------|----------------------------|------------------------|--------|
| File                                                                                                    | ISP Options                             | rools Help     |                                              |             |                            |                        |        |
|                                                                                                    | 3 9 8 6 4                               | i 🗸 🖷 🤉        | <b>→                                    </b> | 💵 😨 💫       |                            |                        |        |
| Ste                                                                                                    | 1 - Communicatio                        | ons            |                                              | Step 2 - Er | ase                        |                        |        |
|                                                                                                    | COM Port:                               | СОМ 10         | -                                            | Erase block | < 0 (0x0000                | HOx1FFF)               |        |
|                                                                                                    | Baud Rate:                              | 9600           | -                                            | Erase block | < 2 (0x2000<br>< 2 (0x4000 | i-ox3FFF)<br>I-Ox7FFF) |        |
|                                                                                                    | Device:                                 | 89V664         | •                                            | Erase block | < 3 (0x8000<br>< 4 (0xC000 | I-OxBFFF)<br>)-OxFFFF) |        |
|                                                                                                    | Interface:                              | None (ISP)     | •                                            |             |                            | ) CI                   |        |
|                                                                                                    |                                         |                |                                              | Erase al    | ocks used                  | by Hex File            |        |
|                                                                                                    |                                         |                |                                              |             |                            | -                      | -      |
| Step                                                                                                    | o 3 - Hex File                          |                |                                              |             |                            |                        |        |
| He                                                                                                    | File: c:\blink-led                      | ihx            |                                              |             |                            | _                      | Browse |
|                                                                                                    | Modified: Ur                            | known          |                                              |             | more                       | e info                 |        |
| Ster                                                                                                    | a 4 - Options                           |                |                                              | St          | ep 5 - Start               |                        |        |
| Verify after programming     Set Security Bit 1       Fill unused Flash     Set Security Bit 2       Gen block checksums     Set Security Bit 3       Execute     Prog Clocks Bit |                                         |                |                                              |             |                            |                        |        |
| Didy                                                                                                    | you read the article                    | e "Using Flash | Memory in E                                  | mbedded App | lications"?                |                        |        |
| www                                                                                                    | v.esacademy.com                         | /fag/docs/flas | <u>:h</u>                                    |             |                            |                        | •      |
|                                                                                                    |                                         |                |                                              |             | 0                          |                        |        |

## 2. Under GNU/Linux

Step 1. Type in the following program in text editor like gedit or kedit and save it as blink-led.c

```
#include <8051.h>
#define LED P1_4
void delay(char count)
{
        int i;
        while (count--)
                for (i = 0; i < 30000; i++);
}
void main()
{
        LED = 0 \times 0;
        while (1) {
                delay(5);
                LED = !LED;
        }
}
```

**Step 2.** Open a terminal, switch to the folder containing the C file and compile it using the following command.

\$ sdcc blink-led.c

Step 3. Fix the errors, if any and check the folder for executable file with the extension ihx.

Step 4. Connect the ZKit-51 to the PC using the USB cable. Start smash as show below.

\$ smash -g

Step 5. In the smash window, select the serial device from the drop down box. It is usually /dev/ttyUSB0 or /dev/ttyUSB1.

**Step 6.** Select the hex file generated in Step 3, under the Hex File section.

Step 7. Click on the Program button to download the hex file, on to the micro-controller.

Figure 5.2. Download using Smash

| Smash                       |                           |  |  |  |  |  |
|-----------------------------|---------------------------|--|--|--|--|--|
|                             |                           |  |  |  |  |  |
| Serial Device: /dev/ttyUSB0 | •                         |  |  |  |  |  |
| Hex File: 📄 blink-led.ihx   |                           |  |  |  |  |  |
| Erase Blocks:               |                           |  |  |  |  |  |
| Block 0 (0×0000 - 0×1FFF)   |                           |  |  |  |  |  |
| Block 1 (0×2000 - 0×3FFF)   |                           |  |  |  |  |  |
| Block 2 (0×4000 - 0×7FFF)   | Block 2 (0×4000 - 0×7FFF) |  |  |  |  |  |
| Block 3 (0x8000 - 0xBFFF)   |                           |  |  |  |  |  |
| Block 4 (0xC000 - 0xFFFF)   |                           |  |  |  |  |  |
| Verify after programming    |                           |  |  |  |  |  |
| ▶ Program                   |                           |  |  |  |  |  |
|                             |                           |  |  |  |  |  |

# **Chapter 6. Jumpers and Switches**

### 1. EXTPWR/USBPWR Jumper

The board can be powered from USB or an external power source. To select the required power source, the jumper has to set, as specified below.

| USB power      | To power the board through USB, the jumper should be on the USBPWR pin and the center pin.     |
|----------------|------------------------------------------------------------------------------------------------|
| External power | For external 5V power source, the jumper should be on the $\tt EXTPWR$ pin and the center pin. |

#### Table 6.1. EXTPWR/USBPWR Jumper Pins

| Pin    | Description        |
|--------|--------------------|
| USBPWR | USB Power +5V      |
| Center | To board Vcc       |
| EXTPWR | External Power +5V |

### 2. INTR/BUZZ Dip Switch

The INTR/BUZZ dip switch is used to select the routing between external connector and on board devices, to the micro-controller. The routing details are given in the following table.

| Switch | State | Description                               |
|--------|-------|-------------------------------------------|
| 1      | ON    | CEX3/P3.4 pin is connected to buzzer      |
|        | OFF   | CEX3/P3.4 pin is disconnected from buzzer |
| 2      | ON    | INT0 is connected to RTC interrupt        |
|        | OFF   | INT0 is available for external usage      |
| 3      | ON    | INT1 is connected to INTR key             |
|        | OFF   | INT1 is available for external usage      |
| 4      | ON    | T2EX is driven by EXTIO header            |
|        | OFF   | T2EX is disconnected from EXTIO header    |

## 3. USBSIO Dip Switch

The serial interface of the micro-controller can be used for

- 1. Flash programming through USB
- 2. Serial communication to PC through USB
- 3. Serial communication to devices through SIO

To select the required functionality the USBSIO dip switch has to configured, as specified below.

| Flash Programming        | For flash programming through USB port, switches 1, 2, 3 and 4 should be in ON state.                           |
|--------------------------|----------------------------------------------------------------------------------------------------|
| USB Serial Communication | For serial communication through USB port, switches 1, 2 should be in ON state and 3, 4 should be in OFF state. |
| SIO Serial Communication | For serial communication through the SIO connector, switches 1, 2, 3 and 4 should be in OFF state.              |

# **Chapter 7. External Connectors**

### 1. SIO/I2C Header

The SIO/I2C header is terminated with serial communication signals, I2C signals and power supply. Add-on boards, with different functionalities, can be connected through this header, to the ZKit-51.

| 2 <b>O</b>     | 4 <b>O</b> | <sub>6</sub> O | 8 <b>O</b> 10 <b>O</b>        |
|----------------|------------|----------------|-------------------------------|
| <sup>1</sup> O | 3 <b>O</b> | <sup>5</sup> O | <sup>7</sup> O <sup>9</sup> O |

Table 7.1. SIO/I2C Header

| Pin # | Signal     | Pin # | Signal    |
|-------|------------|-------|-----------|
| 1     | VCC        | 2     | P3.0/RXD  |
| 3     | P3.1/TXD   | 4     | P1.6/SCL  |
| 5     | P1.7/SDA   | 6     | P1.0/T2   |
| 7     | P1.1/T2EX  | 8     | P1.3/CEX0 |
| 9     | P3.2/INTR0 | 10    | GND       |

## 2. PORT-P1/P3 Header

The PORT-P1/P3 header is terminated with port P1 and P3 signals, along with power supply. Add-on boards, with different functionalities, can be connected through this header, to the ZKit-51.

| 2 <b>0</b> | 4 <b>0</b> | <sub>6</sub> 0 | 8 <b>0</b> | 10 0 12 0                                    | 14 <b>0</b> | 16 <b>0</b> | 18 <b>0</b> | 20 <b>0</b> |
|------------|------------|----------------|------------|----------------------------------------------|-------------|-------------|-------------|-------------|
| 1 <b>0</b> | 3 <b>0</b> | 5 <b>0</b>     | 7 <b>0</b> | <sub>9</sub> <b>0</b> <sub>11</sub> <b>0</b> | 13 <b>0</b> | 15 <b>0</b> | 17 <b>0</b> | 19 <b>0</b> |

#### Table 7.2. PORT-P1/P3 Header

| Pin # | Signal       | Pin # | Signal       |
|-------|--------------|-------|--------------|
| 1     | VCC          | 2     | P1.0/T2      |
| 3     | P1.1/T2EX    | 4     | ECI/P1.2     |
| 5     | CEX0/P1.3    | 6     | CEX1/P1.4    |
| 7     | CEX2/P1.5    | 8     | SCL/P1.6     |
| 9     | SDA/P1.7     | 10    | RXD/P3.0     |
| 11    | TXD/P3.1     | 12    | INT0/P3.2    |
| 13    | INT1/P3.3    | 14    | CEX3/T0/P3.4 |
| 15    | CEX4/T1/P3.5 | 16    | WR/P3.6      |
| 17    | RD/P3.7      | 18    | PSEN         |
| 19    | RESET        | 20    | GND          |

#### 3. PORT-P0/P4 Header

The PORT-P0/P4 header is terminated with port P0 signals, port P4 signals, I2C signals, external memory interface signals and power supply. Add-on boards, with different functionalities, can be connected through this header, to the ZKit-51.

| 2 <b>0</b>      | <sub>4</sub> 0 | <sub>6</sub> 0 | 8 <b>0</b> | 10 0 12 0                      | 14 <b>0</b> | $_{16}{\sf O}$ | 18 <b>0</b> | 20 <b>0</b> |
|-----------------|----------------|----------------|------------|--------------------------------|-------------|----------------|-------------|-------------|
| $_1 \mathbf{O}$ | 3 <b>0</b>     | 5 <b>0</b>     | 7 <b>0</b> | <sub>9</sub> 0 <sub>11</sub> 0 | 13 <b>0</b> | 15 <b>0</b>    | 17 <b>0</b> | 19 <b>0</b> |

#### Table 7.3. PORT-P0/P4 Header

| Pin # | Signal        | Pin # | Signal       |
|-------|---------------|-------|--------------|
| 1     | VCC           | 2     | P0.0/AD0     |
| 3     | P0.1/AD1      | 4     | P0.2/AD2     |
| 5     | P0.3/AD3      | 6     | P0.4/AD4     |
| 7     | P0.5/AD5      | 8     | P0.6/AD6     |
| 9     | P0.7/AD7      | 10    | P4.0/SCK/SCL |
| 11    | P4.1/MISO/SDA | 12    | P4.2/MOSI    |
| 13    | P4.3/SS       | 14    | SCL          |
| 15    | SDA           | 16    | WR/P3.6      |
| 17    | RD/P3.7       | 18    | ALE          |
| 19    | INT1/P3.3     | 20    | GND          |

## 4. Phoenix Terminal - EXTIO

The Phoenix Terminal EXTIO is terminated with signals useful for external event couting and frequency measurement.

#### Table 7.4. Phoenix Terminal - EXTIO

| Pin # | Signal               |
|-------|----------------------|
| 1     | VCC                  |
| 2     | EXINTR (Active High) |
| 3     | EX-FREQ-IN           |
| 4     | GND                  |

## 5. Phoenix Terminal - PWR

The Phoenix Terminal  ${\tt PWR}$  is a power for logic probes, used for debugging.

#### Table 7.5. Phoenix Terminal - PWR

| Pin # | Signal |  |
|-------|--------|--|
| 1     | VCC    |  |
| 2     | GND    |  |

# **Chapter 8. Add-On Boards**

The following add-ons to the ZKit-51 are available from Zilogic Systems.

| Analog Board                  | The Analog Board provides D-to-A and A-to-D capabilities to the main board. The board is based on NXP PCF8591 8-bit A/D and D/A converter, with four analog inputs, one analog output, and serial I2C interface. |
|-------------------------------|----------------------------------------------------------------------------------------------------|
| RTC Display Board             | The RTC Display Board provides a 6-digit, seven segment, LED display.<br>The board can be used for real time clock and timer applications.                                                                       |
| Keypad                        | The Keypad provides extended input capabilities to the ZKit-51 with a 16-key 4x4 row matrix.                                                                                                    |
| RS232 Adaptor                 | The RS232 Adaptor provides RS232 level conversion, and allows ZKit-51 to connect directly to RS232 port of other devices.                                                                                        |
| Upcoming add-ons to the ZKit- | 51 are listed below.                                                                                                    |
| CAN Board                     | The CAN Board provides CAN bus interface to the ZKit-51. The board will be based on NXP's CAN controller and PHY.                                                                                                |
| Zigbee Board                  | The Zigbee Board provides Zigbee wireless interface to the ZKit-51. The board will be based on TI's Zigbee network processor.                                                                                    |
| Stepper Motor Board           | The Stepper Motor Board provides stepper motor control interface to the ZKit-51.                                                                                                    |

# **Appendix A. Determining COM Port**

The board uses a USB serial interface to communicate with the PC. When the USB port of the board is connected to the PC, MS Windows assigns a COM port to the board. To determine the assigned COM port, follow the instructions given below.

Step 1. Right click on the  ${\tt My}\,$  Computer icon, to get the drop down menu. Select the <code>Properties</code> from the menu.

| Explore                                       | System Properties                                                                         |                                                                      |                                           |                           |
|-----------------------------------------------|-------------------------------------------------------------------------------------------|----------------------------------------------------------------------|-------------------------------------------|---------------------------|
| Search                                        | System Restore                                                                            | Autome                                                               | tic Updates                               | Remote                    |
| Manage                                        | General                                                                                   | Computer Name 🚽                                                      | Hardware                                  | Advanced                  |
| Map Network Drive<br>Disconnect Network Drive | The Device Manager<br>The Device Manager<br>The Device Manager<br>on your of<br>propertie | vice Managerlists all t<br>computer. Use the De<br>es of any device. | he hardware device<br>evice Manager to ch | es installed<br>lange the |
|                                               |                                                                                           |                                                                      |                                           |                           |
| Create Shortcut                               |                                                                                           |                                                                      | Douice Mr                                 | magar                     |
| Create Shortcut<br>Delete<br>Rename           |                                                                                           |                                                                      | <u>D</u> evice Ma                         | inager                    |

**Step 2.** In the System Properties window that appears, select the Hardware tab. In the tab, click on the Device Manager button.

**Step 3.** In the Device Manager window, a tree of devices present in the system is shown. Expand the Ports node in the device tree. Look for an entry called USB Serial Port. The assigned COM port is specified in parenthesis, as shown in the figure below. If this does not appear make sure you have installed the driver correctly as mentioned in Section 3.3, "FT232R Driver Setup"

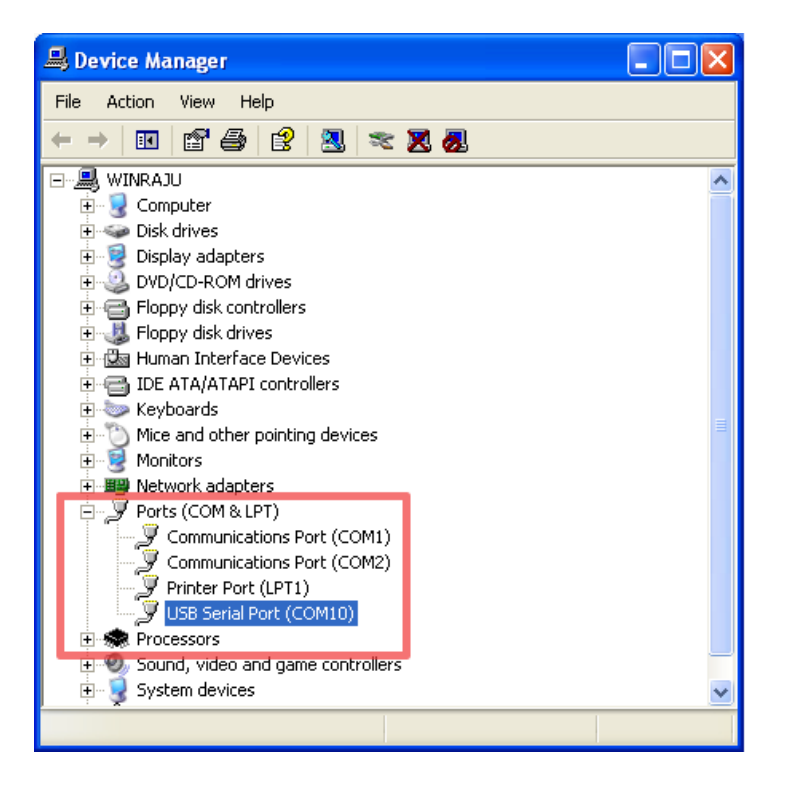